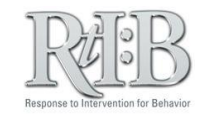

## **Stopping Tier 1 Incident Notifications**

## For an individual:

Change the individual's email address so they no longer receive the notifications.

| RELE:B<br>A dow-tool behavior<br>HOME ADMINISTRATION V INCIDENTS V TIER 2 V SEARCH V REPORT V LOG OUT                                                                                                    |                                                                                                    | Replace their email address with<br>rtibdatabase@gmail.com and click                                                                        |
|----------------------------------------------------------------------------------------------------|----------------------------------------------------------------------------------------------------|----------------------------------------------------------------------------------------------------|
| Dat CHANGE PASSWORD<br>SET SCHOOLDISTRICT<br>Walcome to RtiRa Dat<br>MANAGE STUDENT/STAFF > MANAGE STUDENT<br>MANAGE SCHOOL INFO > MANAGE STAFF<br>MANAGE QUIZ > ACTIVATE STAFF<br>MANAGE PERMISSIONS<br>STAFF LIST | 2013 User: Test, School Role: SchoolAdmin<br>Libase<br>to "Ser your school/district.<br>2012 Ent Free Art A 2012 This Free Art A 2012 This<br>County of Lindt<br>County of Lindt<br>County of Lindt | Manage Staff Information<br>("Master" Staff R Ster)<br>"Jert their information below.<br>Select their name Staff                            |
| RETRIEVE USER NAME                                                                                                    | First name Last name Employee ID  Access level  User will not be able to log-in until account is activate. Email address Staff list status "Hide Name" will also disable staff's RI'B access        | Luz Alexander 5791049 *Please check for accuracy Tea Tribdatabase@gmail.com tgsmith@usf.edu Show Name Hide Name Update Staff Profile Cancel |

## For the entire school:

To prevent ALL staff members from receiving Tier 1 incident notifications, disable the feature on the school profile screen.

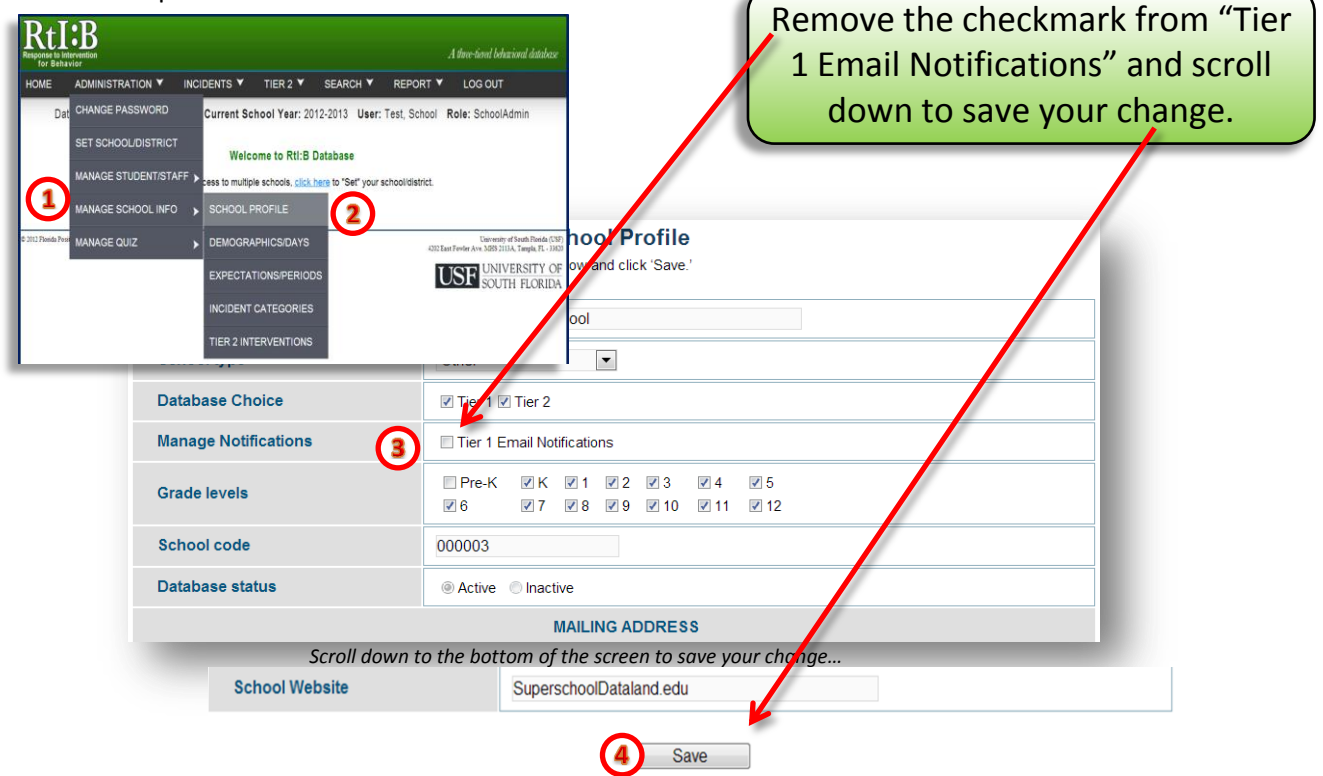